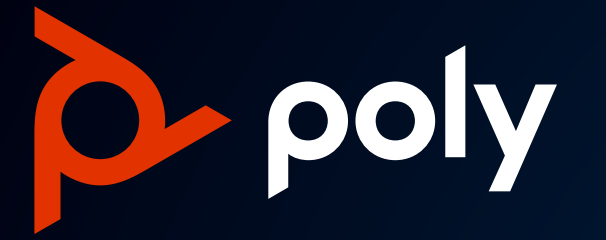

# REQUESTING DEMO EQUIPMENT UNITS FROM

## POLY

**Reseller Guide** February 2022

### NAVIGATE TO THE SECTION YOU NEED

## 01 <u>REQUEST DEMO EQUIPMENT UNITS</u>

## 02 ADDITIONAL DEMO UNIT REQUESTS

## 03 TRACKING YOUR REQUEST

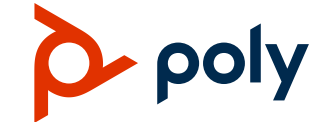

All trademarks are the property of their respective owners. 2

# REQUEST DEMO EQUIPMENT UNITS

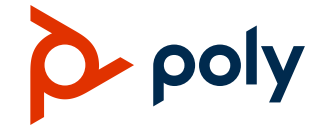

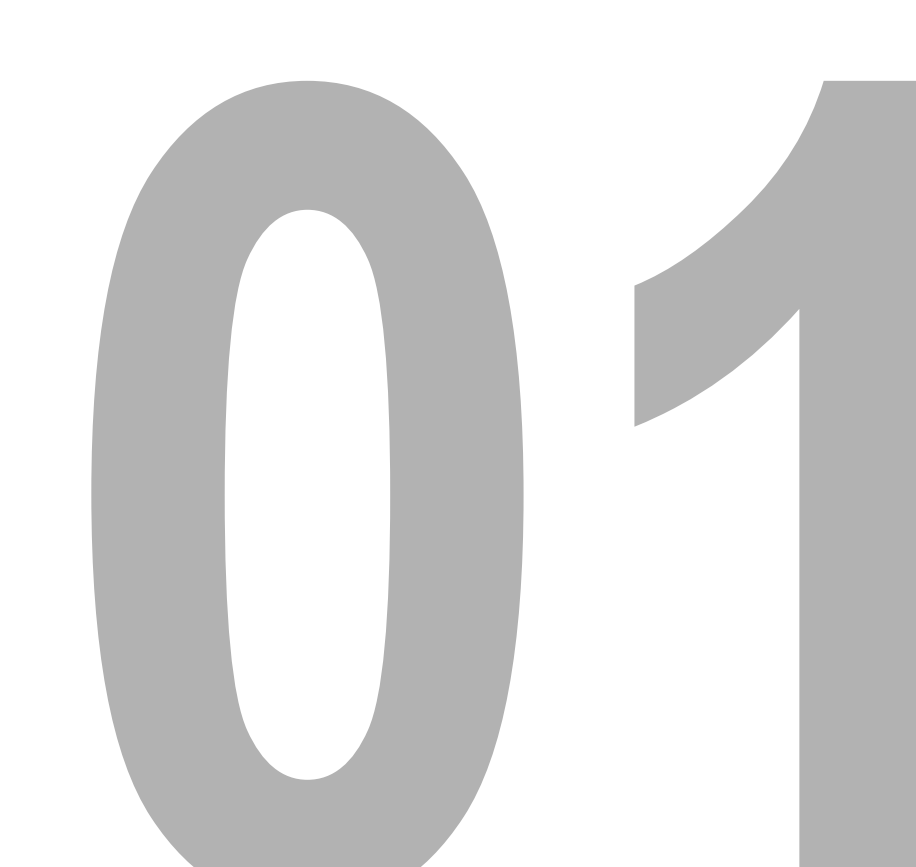

|                                                                                                    |                                                                                                    |                                                                      |                                 |                               |                                              | -                      |                                            |                                |                    |
|----------------------------------------------------------------------------------------------------|----------------------------------------------------------------------------------------------------|----------------------------------------------------------------------|---------------------------------|-------------------------------|----------------------------------------------|------------------------|--------------------------------------------|--------------------------------|--------------------|
|                                                                                                    | PROGRAM                                                                                                    | PROGRAM PI<br>OVERVIEW ~ SE                                          | RODUCTS & T<br>Ervices ~ C      | RAINING &<br>Ertification ~   | OPPORTUNI <mark>I</mark> /<br>MANAGEME T ~   | SALES &<br>MARKETING ∽ | SUF PORT &<br>CONTACTS ~                   | NEWS &<br>UPDATES 🗸            | ASSET<br>LIBRARY   |
| $\begin{array}{ccc} \uparrow & \\ \uparrow & \\ \uparrow & \\ \uparrow & \\ \uparrow & \\ \uparrow & \end{array}$ | Poly Demonstration Equipment Program for                                                                                                    | r Authorized Poly Cha                                                | Innel Partne                    | ers                           | HEADSET COMPATI<br>PRICE LISTS<br>PROMOTIONS | BILITY GUIDE           | Y Y                                        | k                              |                    |
|                                                                                                    | DEMONSTRATE THE                                                                                                    | VALUE OF                                                             | POLY                            | TOD                           | TRADE-IN PROGRA<br>CAMPAIGNS                 | м<br>З                 |                                            |                                |                    |
| gram"                                                                                                    | At Poly we are passionate about our products and use<br>our Partners who are in good standing within the Pol                                                             | e them daily, and we want t<br>y Partner Program a substa            | that same pas<br>antial discoun | sion to come<br>t on the Poly | DEMO EQUIPMENT                               | PROGRAM                | <sup>r</sup> Partners. We<br>gh our Demo E | are pleased to<br>quipment Pro | o offer<br>gram.   |
| ,                                                                                                    | "Demo Equipment" refers to eligible, not for resale (NI<br>may be used to demonstrate the value of Poly's soluti<br>leverage the power of Poly within your own organizat | FR), Poly products that our<br>ions to your customers, or v<br>tion. | Channel Part                    | ners may pui<br>proval docum  | POLY EXPERIENCE<br>VIRTUAL BUNDLES           | CENTER                 | ard product dis<br>Channel CAM/            | scount. These<br>/ DCAM, the a | units<br>bility to |
|                                                                                                    | Click on the resources provided below to discover how<br>organization and customers hands-on experience with                                                             | w your team can showcase<br>hin the Poly Partner Demo                | the superior p<br>Equipment Pr  | performance<br>rogram!        | MDF OVERVIEW                                 | ~                      | roducts and p                              | rovide your                    |                    |

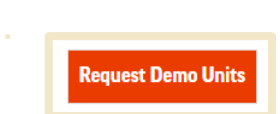

1. Login to Partner Portal

- 2. Select "Sales and Marketing"
- 3. Select "Demo Equipment Program"
- 4. Select "Request Demo Units"

poly

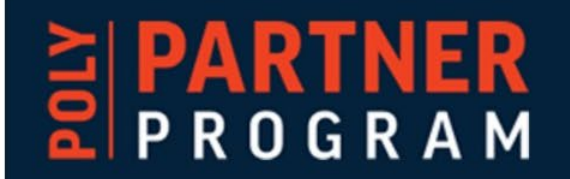

### Welcome Distributor to the Poly Incentive Tool – a space for all things Poly Programs **Promotions!**

Below are the current Incentives Poly is offering through this tool:

Trade-In Program: A competitive offer for Partners to help refresh their Customers' environments for a discount on Poly Phones & Poly Video solution. Trade Agreement How-To Video | More resources available on Partner Portal

Demo Program: Purchase Poly products at a discount for demonstration purposes to customers, or for internal use. Not to be used for End-Customers. How-To Video Partner Portal

Renew Program: For each eligible phone returned to a Poly Depot, Poly will provide credit towards NEW poly gear. Program is fully managed via Resellers. How-To Vie Partner Portal | Currently eligible for US/CAN Only

Poly Marketing Development Funds (MDF) program: Funds are made available to help our channel partners sell Poly products & solutions. How-To Video | More re

>

#### Funding / Renew Program

MDF APAC B2B (USD) 31 Mar 2023

Thank you for Partnering with Poly

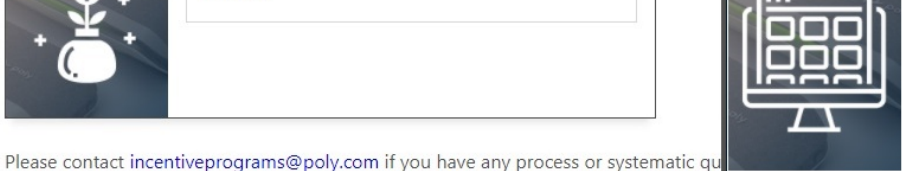

| 00 | ANZ Demo Program (USD)<br>31 Dec 2022    | > |
|----|------------------------------------------|---|
|    | Asia Demo Program (USD)<br>31 Dec 2022   | > |
|    | Brazil Demo Program (USD)<br>31 Dec 2022 | > |
|    |                                          |   |

Demos

China Demo Program (CNY) 31 Dec 2022

Chose a Demo Program here.

English

Note: Hover over the tile to see the scroll bar and scroll down to see all Demo Programs available to

you

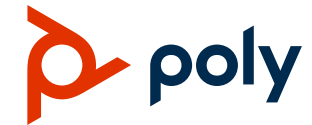

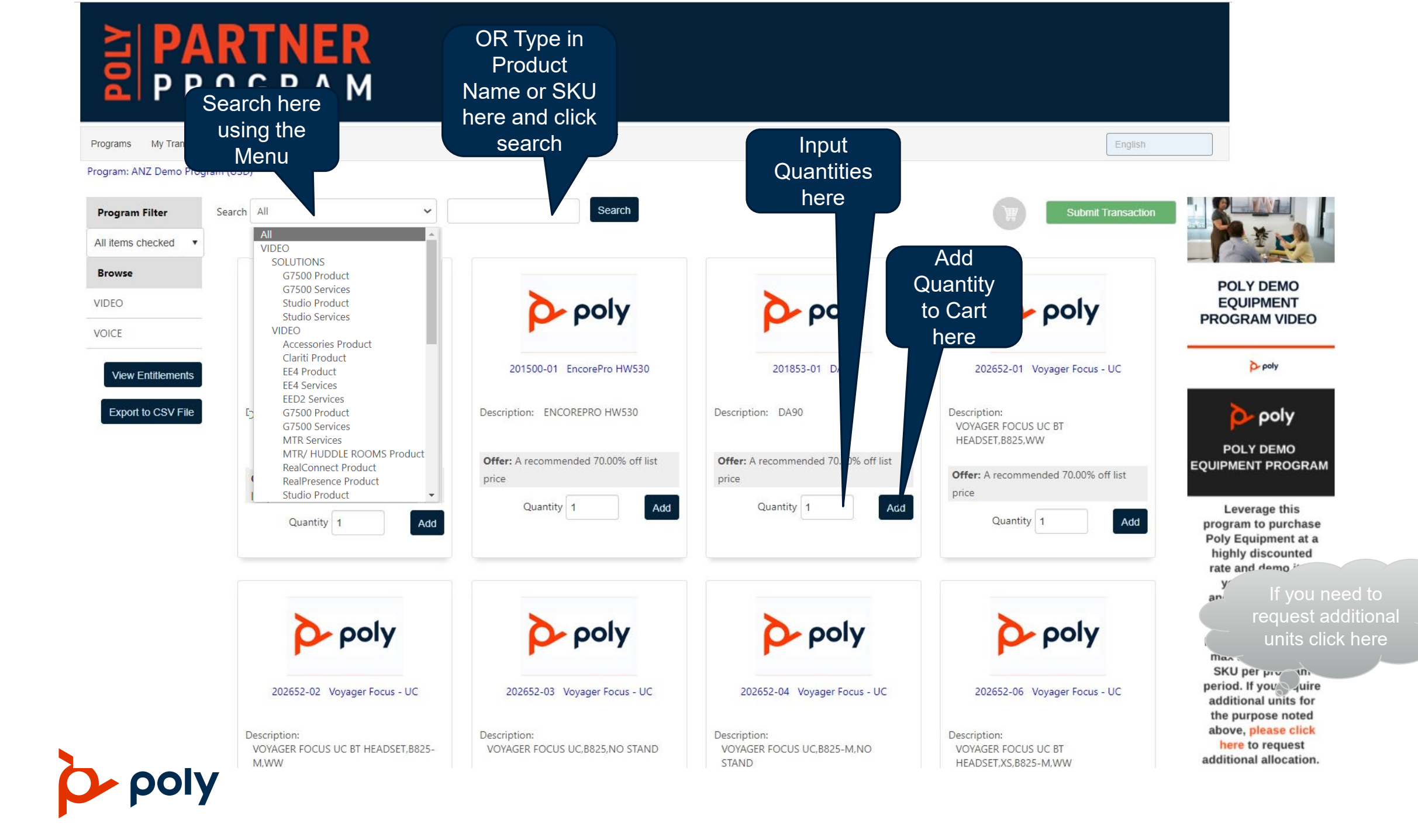

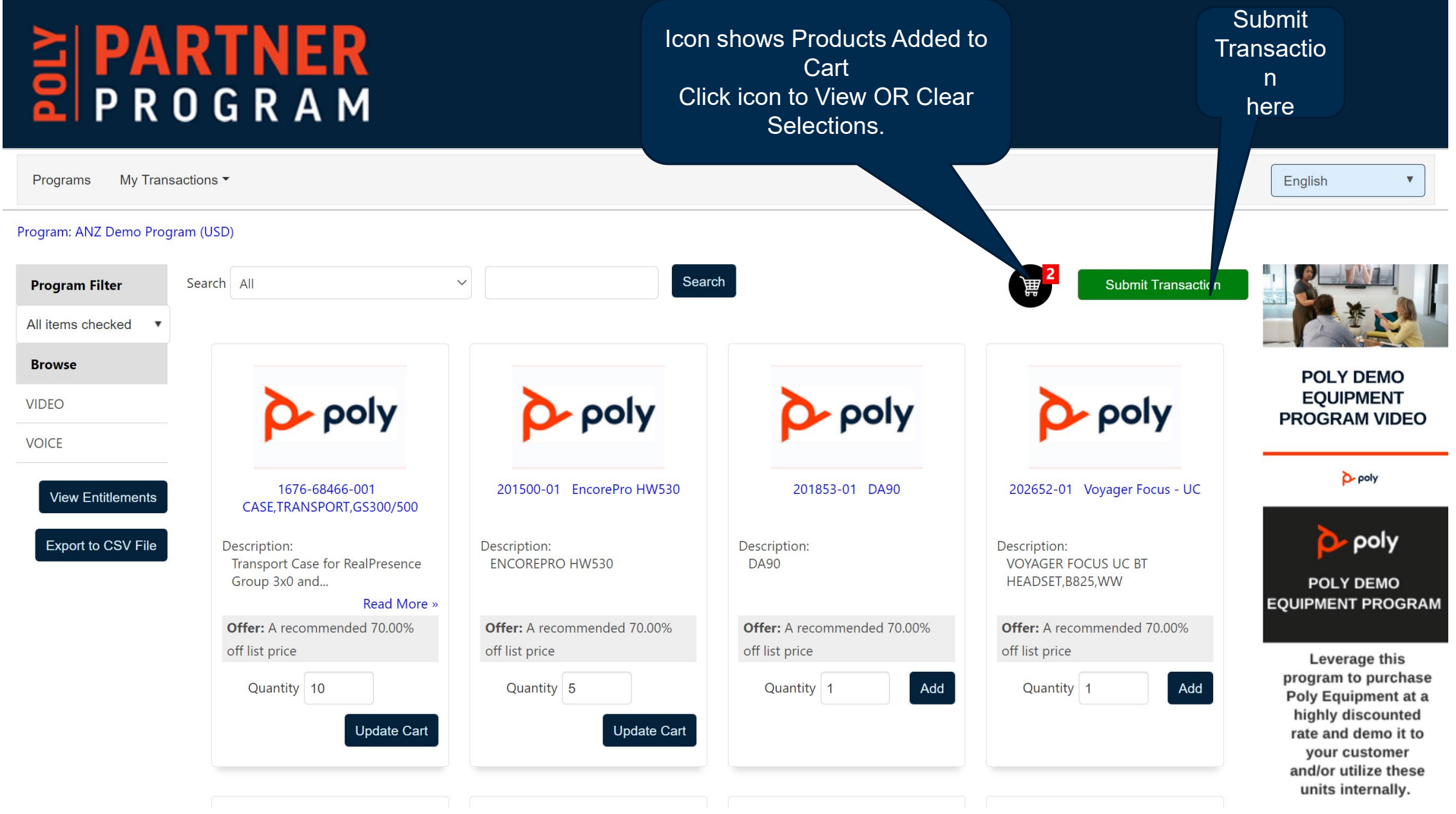

![](_page_6_Picture_1.jpeg)

### PARTNER PROGRAM

| Programs My Tran       | sactions *                 | Selec    | ed     |  | English                                    |
|------------------------|----------------------------|----------|--------|--|--------------------------------------------|
| Program: ANZ Demo Prog | gram (USD)                 | Orderi   | ng     |  |                                            |
| Program Filter         | Preferred Ordering Points  |          |        |  |                                            |
| All items checked 🔹    |                            |          | ſ.     |  |                                            |
| Browse                 | Select Ordering Point      | Selec' d |        |  |                                            |
| VIDEO                  | Ak Cent Microsystems HQ    |          |        |  | EQUIPMENT                                  |
| VOICE                  | ALSO Belgium B.V.          |          |        |  | PROGRAM VIDEO                              |
|                        | ALSO Bulgaria Ltd.         |          |        |  | Poly                                       |
|                        | ALSO Croatia d.o.o.        |          |        |  |                                            |
|                        | ALSO Czech Republic s.r.o. |          |        |  | poly 🍋                                     |
|                        | ALSO Eesti OU              |          |        |  | POLY DEMO                                  |
|                        | ALSO France S.A.S.         |          |        |  | EQUIPMENT PROGRAI                          |
|                        | ALSO Hungary Kft.          |          |        |  | Leverage this                              |
|                        | ALSO Latvia SIA            |          | Click  |  | program to purchase<br>Poly Equipment at a |
|                        | ALSO Nederland B.V.        |          | Submit |  | highly discounted<br>rate and demo it to   |
|                        | ALSO Polska sp. z o.o.     |          |        |  | your customer<br>and/or utilize these      |
|                        | ALSO Romania SRL           |          |        |  | units internally.                          |
|                        | ALSO Slovakia s.r.o.       |          |        |  | Each product has an<br>max allocation per  |
|                        | Subm <sup>it</sup> : Back  |          |        |  |                                            |

### PARTNER PROGRAM

Programs My Transactions •

English

#### Program: ANZ Demo Program (USD)

| Program Filter All items checked | Confirmation                                       | Review Request           |          |                                     |                                |
|----------------------------------|----------------------------------------------------|--------------------------|----------|-------------------------------------|--------------------------------|
| Browse                           | Acceptance Deadline:<br>Available Ordering Points: | Details Here             |          |                                     | POLY DEMO<br>EQUIPMENT         |
| VOICE                            | Product ID                                         | Description              | Quantity | Offer                               | PROGRAM VIDEO                  |
|                                  | 1676-68466-001                                     | CASE,TRANSPORT,GS300/500 | 5        | A recommended 67.00% off list price | Poly                           |
| Click<br>Confirm                 |                                                    |                          |          |                                     | 찯 poly                         |
|                                  | Confirm Back                                       |                          |          |                                     | POLY DEMO<br>EQUIPMENT PROGRAM |

![](_page_8_Picture_5.jpeg)

![](_page_9_Picture_0.jpeg)

Programs My Transactions -

#### English

#### Program: ANZ Demo Program (USD)

![](_page_9_Picture_4.jpeg)

#### Request has been approved.

Print Download PDF Back

![](_page_9_Picture_7.jpeg)

highly discounted

Leverage this program to purchase Poly Equipment at a

# ADDITIONAL DEMO UNIT REQUESTS

![](_page_10_Picture_1.jpeg)

![](_page_10_Picture_2.jpeg)

|    |                                 |                                                                                                    | PROGRAM<br>OVERVIEW ~                | PRODUCTS &<br>Services ~           | TRAINING &<br>Certification ~       | OPPORTUNI Y S<br>MANAGEME T ~ M                 | SALES &<br>MARKETING ~ | SUF PORT &<br>COP FACTS ~                  | NEWS &<br>UPDATES ~             | ASSET<br>LIBRARY   |
|----|---------------------------------|----------------------------------------------------------------------------------------------------|--------------------------------------|------------------------------------|-------------------------------------|-------------------------------------------------|------------------------|--------------------------------------------|---------------------------------|--------------------|
| 1. | Login to Partner Portal         | Poly Demonstration Equipment Program for Auth                                                                                                    | norized Poly (                       | Channel Par                        | tners                               | HEADSET COMPATIBIL<br>PRICE LISTS<br>PROMOTIONS | LITY GUIDE             | Y Y Y                                      | le.                             |                    |
| 2. | Select "Sales and Marketing"    | DEMONSTRATE THE VA                                                                                                    | LUE O                                | F POL                              | Y TOD.                              | TRADE-IN PROGRAM<br>CAMPAIGNS                   | 3                      |                                            |                                 |                    |
| 3. | Select "Demo Equipment Program" | At Poly we are passionate about our products and use them<br>our Partners who are in good standing within the Poly Partn                                                                  | daily, and we wa<br>ner Program a su | ant that same  <br>bstantial disco | passion to come<br>punt on the Poly | DEMO EQUIPMENT PR<br>DEVICE-AS-A-SERVICE        | ROGRAM<br>PROGRAM      | <sup>r</sup> Partners. We<br>gh our Demo E | are pleased to<br>quipment Pro  | ) offer<br>gram.   |
| 4. | Select "Request Demo Units"     | "Demo Equipment" refers to eligible, not for resale (NFR), Pol<br>may be used to demonstrate the value of Poly's solutions to<br>leverage the power of Poly within your own organization. | ly products that<br>your customers,  | our Channel P<br>or with prior a   | artners may pui<br>approval docum   | POLY EXPERIENCE CEI                             | NTER                   | ard product dis<br>Channel CAM/            | scount. These<br>/ DCAM, the al | units<br>bility to |
|    |                                 | Click on the resources provided below to discover how your organization and customers hands-on experience within the                                                                      | team can showc<br>Poly Partner De    | ase the superi<br>mo Equipment     | or performance<br>: Program!        |                                                 |                        | roducts and p                              | rovide your                     |                    |

![](_page_11_Picture_1.jpeg)

![](_page_11_Picture_2.jpeg)

![](_page_12_Picture_0.jpeg)

### Welcome Distributor to the Poly Incentive Tool – a space for all things Poly Programs **Promotions!**

Below are the current Incentives Poly is offering through this tool:

Trade-In Program: A competitive offer for Partners to help refresh their Customers' environments for a discount on Poly Phones & Poly Video solution. Trade Agreement How-To Video | More resources available on Partner Portal

Demo Program: Purchase Poly products at a discount for demonstration purposes to customers, or for internal use. Not to be used for End-Customers. How-To Video Partner Portal

Renew Program: For each eligible phone returned to a Poly Depot, Poly will provide credit towards NEW poly gear. Program is fully managed via Resellers. How-To Vie Partner Portal | Currently eligible for US/CAN Only

Poly Marketing Development Funds (MDF) program: Funds are made available to help our channel partners sell Poly products & solutions. How-To Video | More re

>

#### Funding / Renew Program

MDF APAC B2B (USD) 31 Mar 2023

Thank you for Partnering with Poly

![](_page_12_Picture_11.jpeg)

| <b>a</b> | ANZ Demo Program (USD)<br>31 Dec 2022    | > |
|----------|------------------------------------------|---|
|          | Asia Demo Program (USD)<br>31 Dec 2022   | > |
|          | Brazil Demo Program (USD)<br>31 Dec 2022 | > |
|          | China Demo Program (CNV)                 | > |

Demos

China Demo Program (CNY) 31 Dec 2022

Chose a Demo Program here.

English

Note: Hover over the tile to see the scroll bar and scroll down to see all Demo Programs available to

you

![](_page_12_Picture_17.jpeg)

### PARTNER PROGRAM

Programs My Transactions •

Program: ANZ Demo Program (USD)

![](_page_13_Picture_3.jpeg)

![](_page_14_Figure_0.jpeg)

![](_page_14_Picture_2.jpeg)

Privacy Statement | Cookies Policy | © 2022 Channel Mechanics Technologies Limited. All rights reserved

![](_page_15_Picture_0.jpeg)

| Programs My Trans       | actions 👻      |                |          |                                                                                                    | English |
|-------------------------|----------------|----------------|----------|----------------------------------------------------------------------------------------------------|---------|
| Program: Request for ad | ditional units |                | R        | eview Request                                                                                                    |         |
| Browse                  | Confirm Re     | equest         |          |                                                                                                    |         |
| Request                 | Time to        | Accept:        |          | 331 Days                                                                                                    |         |
|                         | Accepta        | nce Deadline:  |          | 31 Dec 2022                                                                                                    |         |
|                         | Availabl       | e Ordering Poi | nts:     | Poly                                                                                                    |         |
|                         | Product<br>ID  | Description    | Quantity | Offer                                                                                                    |         |
|                         | Request        | Request        | 1        | Thank you for your request for additional units! Our team will get back to you within 72-business hours with approval. Once approved you will receive an alert, and can process your claim request for the Demo Program directly with your Poly Distributor. |         |
| Click<br>Confirm        | Confirm        | Back           |          |                                                                                                    |         |

![](_page_15_Picture_2.jpeg)

## PROGRAM

![](_page_16_Picture_1.jpeg)

Request has been submitted. Once approved you will receive an e-mail confirmation with the authorised transaction number.

![](_page_16_Picture_3.jpeg)

![](_page_16_Picture_4.jpeg)

# TRACKING YOUR REQUEST

![](_page_17_Picture_1.jpeg)

![](_page_17_Picture_2.jpeg)

|        |                          |                                                                                                    |                                    |                                   |                                    |                                            | 2.                     |                                 |                               |                     |
|--------|--------------------------|----------------------------------------------------------------------------------------------------|------------------------------------|-----------------------------------|------------------------------------|--------------------------------------------|------------------------|---------------------------------|-------------------------------|---------------------|
|        |                          |                                                                                                    | PROGRAM<br>OVERVIEW ¥              | PRODUCTS &<br>Services ~          | TRAINING &<br>CERTIFICATION ~      | OPPORTUNITY<br>MANAGEME T ~                | SALES &<br>MARKETING ~ | SUF PORT &<br>COP FACTS ~       | NEWS &<br>UPDATES ∽           | ASSET<br>LIBRARY    |
|        | Y Y<br>Y Y<br>Y Y<br>Y Y | Poly Demonstration Equipment Program for Author                                                                                                    | rized Poly C                       | hannel Part                       | tners                              | HEADSET COMPA<br>PRICE LISTS<br>PROMOTIONS | TIBILITY GUIDE         | Y Y Y                           | la .                          |                     |
| 9      |                          | DEMONSTRATE THE VAL                                                                                                    | UE OF                              | = POL                             | Y TOD                              | TRADE-IN PROGR<br>CAMPAIGNS                | ам<br>З                |                                 |                               |                     |
| ogram" |                          | At Poly we are passionate about our products and use them da<br>our Partners who are in good standing within the Poly Partner                                                                 | ily, and we war<br>Program a sub   | nt that same p<br>ostantial disco | bassion to come<br>unt on the Poly | DEMO EQUIPMEN<br>DEVICE-AS-A-SER           | IT PROGRAM             | r Partners. We<br>gh our Demo E | are pleased t<br>quipment Pro | o offer<br>ogram.   |
| ,      |                          | "Demo Equipment" refers to eligible, not for resale (NFR), Poly<br>may be used to demonstrate the value of Poly's solutions to yo<br>leverage the power of Poly within your own organization. | products that c<br>ur customers, c | our Channel P<br>or with prior a  | artners may pui<br>approval docum  | POLY EXPERIENC                             | E CENTER               | ard product dis<br>Channel CAM/ | count. These<br>DCAM, the a   | units<br>Ibility to |
|        |                          | Click on the resources provided below to discover how your tea<br>organization and customers hands-on experience within the Po                                                                | am can showca<br>Ily Partner Den   | ase the superio<br>no Equipment   | or performance<br>Program!         | ISTORE<br>MDF OVERVIEW                     |                        | products and p                  | rovide your                   |                     |

- 1. Login to Partner Portal
- 2. Select "Sales and Marketing"
- 3. Select "Demo Equipment Program"
- 4. Select "Request Demo Units"

poly

| <b>Request Demo Units</b> |
|---------------------------|
|                           |

![](_page_19_Picture_0.jpeg)

Programs My Transactions \*

### Welcome Distributor to the Poly Incentive Tool – a space for all things Poly Programs and Promotions!

Below are the current Incentives Poly is offering through this tool:

Trade-In Program: A competitive offer for Partners to help refresh their Customers' environments for a discount on Poly Phones & Poly Video solution. Trade Agreement form required per request. How-To Video | More resources available on Partner Portal

Demo Program: Purchase Poly products at a discount for demonstration purposes to customers, or for internal use. Not to be used for End-Customers. How-To Video | More resources available on Partner Portal

![](_page_19_Picture_6.jpeg)

Please contact incentiveprograms@poly.com if you have any process or systematic questions, and reach out to your Poly Channel Rep patrina.lee@poly.com for programmatic questions.

### poly

English

![](_page_20_Picture_0.jpeg)

![](_page_20_Picture_1.jpeg)

![](_page_21_Picture_0.jpeg)

#### Track Transactions

| Search         |                    |              | Search                   |                              |          |                |                  |       |        |
|----------------|--------------------|--------------|--------------------------|------------------------------|----------|----------------|------------------|-------|--------|
| Program        | Select Program     |              |                          |                              |          | Status update  | ed once "Appro   | oved" |        |
| Request Number | Transaction Number | Group Number | Accepted Ordering Points | Program                      | Status   | Jundary Status | Last Status Date | Clone | Cancel |
| E6VSPNWNO7     | E6VSPNWNO7         |              |                          | Request for additional units | Approved |                | 03 Feb 2022      | Clone | Cancel |
|                |                    |              |                          |                              |          |                |                  |       |        |
| Clic           | k on Request Nu    | umber to rev | iew                      |                              |          |                |                  |       |        |

![](_page_21_Picture_3.jpeg)

### PARTNER PROGRAM

| Programs My Transactions • |                                                                           | English |
|----------------------------|---------------------------------------------------------------------------|---------|
| Transaction                | Confirmation that your Request is Approved<br>No further action required. |         |
| Confirmation               |                                                                           |         |
| Request Number:            | E6VSPNWN07                                                                |         |
| Description:               |                                                                           |         |
| Status:                    | Approved                                                                  |         |
| Commission Value:          |                                                                           |         |
| Available Ordering Points: | Poly                                                                      |         |
| Description                |                                                                           |         |
| Request                    |                                                                           |         |
|                            |                                                                           |         |

| Request for Additional Allowance                     |                                       |
|------------------------------------------------------|---------------------------------------|
| Created By                                           | poly::distributor.apac@protonmail.com |
| Created On                                           | 03 Feb 2022                           |
| Product                                              | Battery - 86180-02 🗸                  |
| Quantity of Additional Units Requested:              | 1                                     |
| Region/Currency you are Requesting Additional Units: | North America Demo Program (USD) 💙    |
| Reason for Request:                                  | TEST ONLY                             |

### **PARTNER INFORMATION**

### **Poly Partner Portal**

### DEMONSTRATE THE VALUE OF POLY

We are passionate about our products and use them daily, and we want that same passion to come across to our customers through our Partners. We are pleased to offer our Partners who are in good standing within the Poly Partner Program a substantial discount on the Poly portfolio for just this purpose through our Demo Equipment Program.

Demo Equipment refers to eligible, not for resale (NFR), Poly products that Partners may purchase at a discount above the standard product discount. These units may be used to demonstrate the value of Poly's solutions to customers, or with prior approval documentation provided through your Poly Account Manager, the ability to leverage the power of Poly.

**Request Demo Units** 

![](_page_23_Picture_6.jpeg)

# **THANK YOU**

![](_page_24_Picture_1.jpeg)